## 1. How do I activate the Epocrates License I received?

To activate your **Epocrates license code**, go to epocrates home page, <u>www.epocrates.com</u>, locate the License Certificates heading and then enter your license code in the box provided. Click Activate then follow the remaining on-screen instructions.

Epocrates, home of the world's most widely used mobile medical references - Microsoft Internet Explorer <u>10 - 8 ×</u> Eile Edit View Favorites Tools Help 🔾 Back 🔹 🕞 👻 😰 🏠 🔎 Search Favorites 🤣 🔗 💺 🔯 🔹 🛄 🕵 🎘 🚳 Address 🗃 http://www2.epocrates.com/index.html 💌 🔁 Go 🛛 Links 🔁 🕶 ٠ **epocrates**® Sign Out Checkout Add Formularies Rx Online Home Products Partners Support Company My Account Maintenance Notification: We will be performing routine site maintenance beginning Saturday 3/12/05 8pm (PST) through Sunday 3/13/05 4am (PST). Our site and services will be unavailable during this time. We apologize for the inconvenience EPOCRATES ESSENTIALS All Mobile Products Epocrates Essentials NOW AVAILABLE FOR Epocrates Rx Pro <u>.</u> PALM AND POCKET PC WINDOWS & MAC Epocrates Dx Epocrates Lab Epocrates Rx FREE Learn More View Demo Order Now Epocrates MedTools FREE Learn about Upgrades and Rebates License Certificates Epocrates Rx Online Product Specials Provide any premium Epocrates reference product to clinicians Enhance patient care with web-only features - try it for 30 days for free! Learn more Epocrates Products for Nurses IV compatibility checker (content sourced from the King@ Guide) and drip rate calculator available now Learn more Save over \$100 on a mobile device and Epocrates Essentials Great idea for National Doctors' Day March 30th! Site Licenses Available + Hospitals + Schools & Libraries + Groups Activate your product license Enter code here Activate Group Sales Honors News & Announcements Wanted: PDAs for African physicians Donate your old mobile device to Satellife Global Health Network Mobile Computer 161 . P. • 📄 📄 📄 👘 Internet E Done

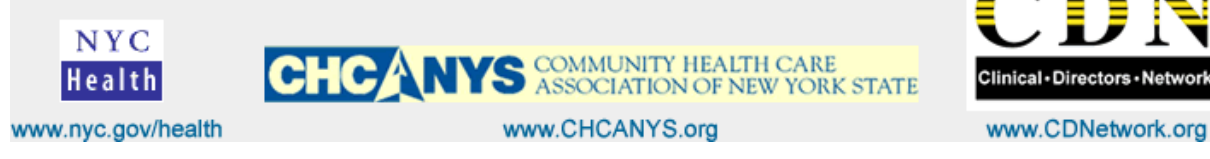

www.CDNetwork.org

Select the type of handheld device "Pocket PC" and select your computer type, "Windows or Mac". Then click Check Out. Wait for few second for the server to authenticate your license.

| M HH and OS Selection - Microsoft Internet Explorer                                                                                                    | 10 <u>-</u> 8 ×    |
|----------------------------------------------------------------------------------------------------|--------------------|
| Eile Edit View Favorites Iools Help                                                                                                    | A.                 |
| 🕞 Back 🔻 🕗 👻 😰 🏠 🔎 Search 🤺 Favorites 🚱 🔗 🛸 🌄 🔽 📲 🔝 🏂 🌋                                                                                                    |                    |
| Address 🕘 https://www.epocrates.com/osSelect.do                                                                                                    | 💽 🔁 Go 🛛 Links 🕏 🔻 |
| CPOCRATCS® Sign Out Checkout   Add Formularies   Rx                                                                                                    | Online             |
| Home Products Partners Support Company                                                                                                    | Account            |
| Handheld Device And Computer Type<br>To provide you with the correct version of our product, please select your<br>handheld device and the type of computer it connects and synchronizes to.<br>Type of Handheld Device<br>Pocket PE<br>Pocket PE<br>Progree of Computer<br>Progree of Computer<br>Progree |                    |
|                                                                                                    | A internet         |
|                                                                                                    |                    |

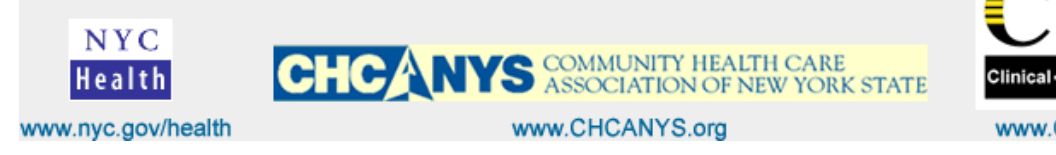

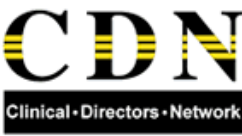

www.CDNetwork.org

Next, a **Shopping Cart** window will open indicating that you are about to sign in to a 2-years Subscription on ePocrates and Lincese code.

| 🖉 Epocrates Sh                                            | nopping                                                    | ) Cart - Microsoft Internet Expl                  | orer        |                |                    |                  |                       | 10 <u>- 8 x</u>    |
|-----------------------------------------------------------|------------------------------------------------------------|---------------------------------------------------|-------------|----------------|--------------------|------------------|-----------------------|--------------------|
| <u>E</u> ile <u>E</u> dit ⊻iew                            | <u>V</u> iew F <u>a</u> vorites <u>T</u> ools <u>H</u> elp |                                                   |             |                |                    |                  | 2                     |                    |
| 😋 Back 🔻 🕥 🖌 📓 🏠 🔎 Search 🤺 Favorites 🤣 🍰 🎍 🔯 👻 📙 🔢 🎎 😤 🦓 |                                                            |                                                   |             |                |                    |                  |                       |                    |
| Address 🙆 https:                                          | //www.ep                                                   | ocrates.com/addToCart.do?prod=&hh=ppc8            | Blos=win    |                |                    |                  |                       | 🔹 🔁 Go 🛛 Links 🕏 👻 |
|                                                           | еро                                                        | <b>CRATES</b> ®                                   |             |                | Sign Out Ch        | eckout   Add For | rmularies   Rx Online | ×                  |
|                                                           | Home Products Partners Support Company My Account          |                                                   |             |                |                    |                  | Ĵ                     |                    |
|                                                           | Shop                                                       | ping Cart                                         |             |                |                    |                  |                       | 1                  |
|                                                           |                                                            | Description                                       | QTY         | Remove         | Unit<br>Price      | Total            | Memory                |                    |
|                                                           | R                                                          | Epocrates Rx Pro (PPC/Win) 2-year<br>Subscription | 1           | <u>î</u>       | \$99.99            | \$99.99          | 3.0 MB                |                    |
|                                                           |                                                            | License code - RX6P199877288                      |             |                | (100.0%)           | (\$99.99)        | N/A                   |                    |
|                                                           |                                                            |                                                   |             |                |                    |                  |                       |                    |
|                                                           |                                                            |                                                   |             |                |                    | *Total: \$       | 0.00 3.0 MB           |                    |
|                                                           | En                                                         | ter product license code or discount co           | ode one at  | a time and     | click "Apply"      |                  |                       |                    |
|                                                           | Apply                                                      |                                                   |             |                |                    |                  |                       |                    |
|                                                           |                                                            |                                                   |             |                |                    |                  |                       |                    |
|                                                           | Save                                                       | nioney) opgrade to epocrates essentiais (in       | ciudes Epoc | rates KX Pro,  | DX and Lab)?       | Add to Can       | t more into           |                    |
|                                                           | Continue Shopping Recalculate Checkout                     |                                                   |             |                |                    |                  |                       |                    |
|                                                           |                                                            |                                                   |             |                |                    |                  |                       |                    |
|                                                           | Copyr                                                      | ight ©2004 Epocrates, Inc., All Rights Reserved.  | Trademark   | s   Privacy Po | licy Accessibility | Site Map         |                       | J                  |
|                                                           |                                                            |                                                   |             |                |                    |                  |                       |                    |
|                                                           |                                                            |                                                   |             |                |                    |                  |                       |                    |
|                                                           |                                                            |                                                   |             |                |                    |                  |                       | <b>T</b>           |
| ど Done                                                    |                                                            |                                                   |             |                |                    |                  |                       | Internet           |

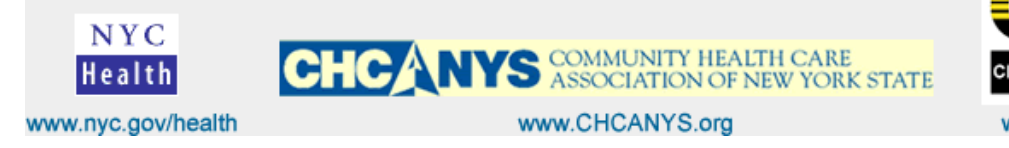

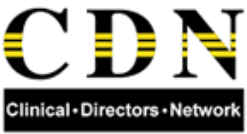

www.CDNetwork.org

Next window, **Please Confirm your Order** after entering your email account, then click on **Complete Order**. You should receive an email confirmation later.

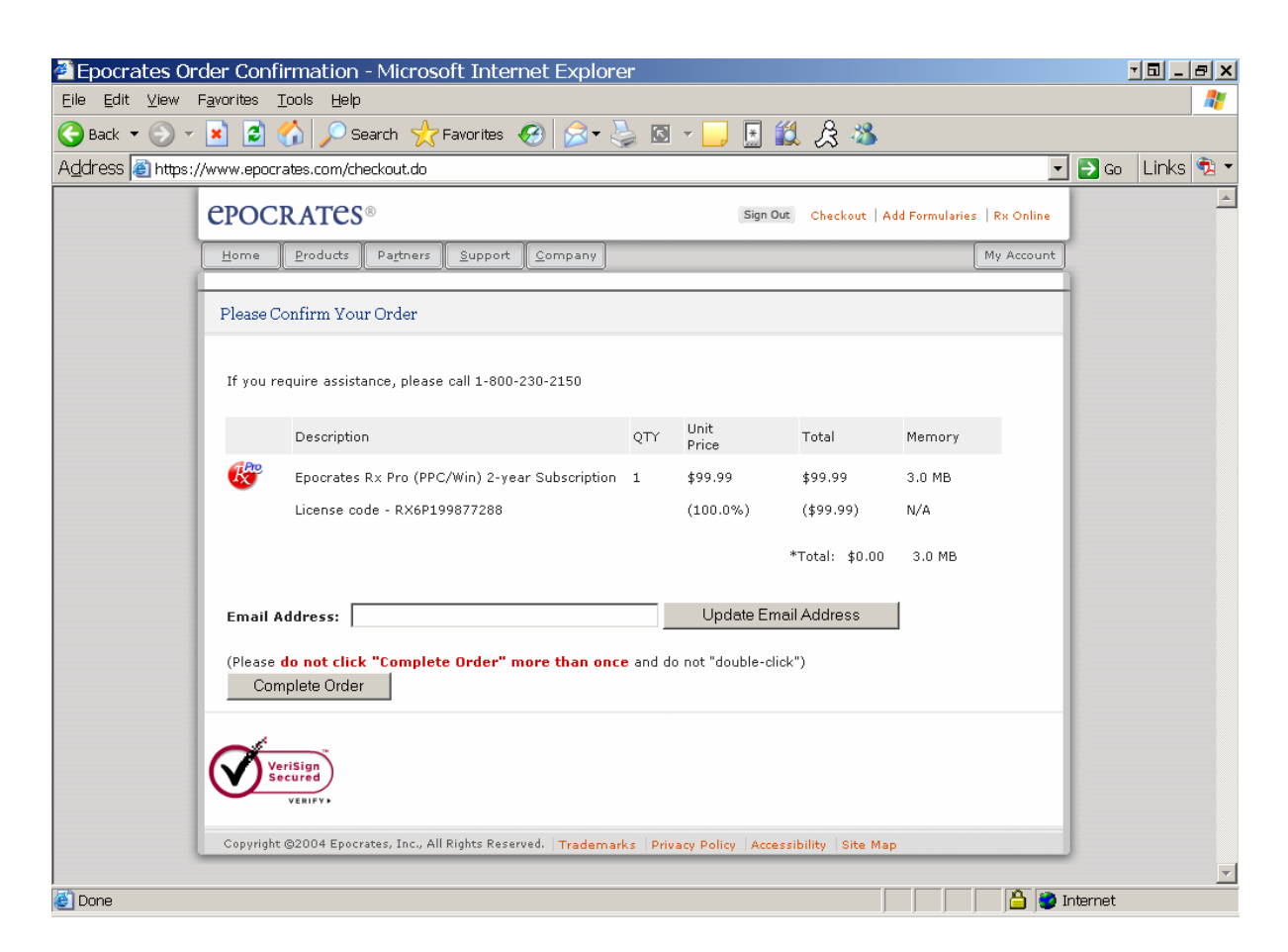

Next click Continue,

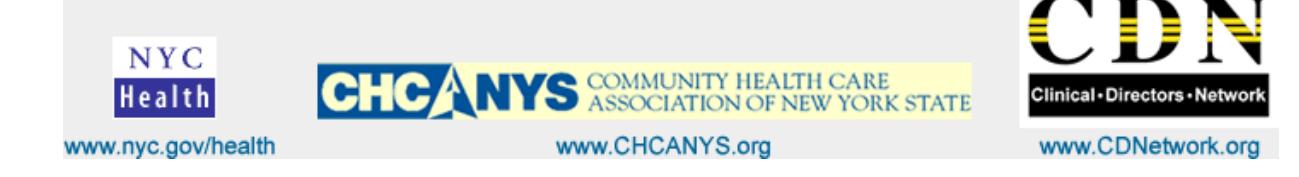

| 🖉 Epocrates Th                 | hank You - Microsoft                          | Internet Explorer                                                |                           |                              |                         |          | • 🖬 _ 🖶 🗙 |
|--------------------------------|-----------------------------------------------|------------------------------------------------------------------|---------------------------|------------------------------|-------------------------|----------|-----------|
| <u>E</u> ile <u>E</u> dit ⊻iew | F <u>a</u> vorites <u>T</u> ools <u>H</u> elp |                                                                  |                           |                              |                         |          | 1         |
| Ġ Back 🔻 📀 🔻                   | • 🖹 💈 🏠 🔎 Seard                               | :h 🌟 Favorites 🥝 👔                                               | 2 <b>-</b> 놀 🖻 - 📙        | 🔄 🛍 🍰 🦄                      |                         |          |           |
| Address 🙆 https:               | //www.epocrates.com/order.                    | do                                                               |                           |                              | -                       | 🔁 Go     | Links 乾 🔻 |
|                                | epocrates <sup>®</sup>                        |                                                                  |                           | Sign Out Checkout Add        | Formularies   Rx Online |          | <u>^</u>  |
|                                | Home Products P                               | a <u>r</u> tners <u>S</u> upport <u>C</u> omp                    | pany                      |                              | My Account              | -        |           |
|                                | Thank You                                     |                                                                  |                           |                              |                         | 1        |           |
|                                | Thank you for your order.<br>reference.       | You will be receiving a confi                                    | irmation email shortly th | at includes this information | for your future         |          |           |
|                                | 🖹 Print this page                             |                                                                  |                           |                              |                         |          |           |
|                                | Purchase Informatio                           | n                                                                |                           |                              |                         |          |           |
|                                | Order ID                                      | <u>Product</u>                                                   | Quantity                  | Price                        |                         |          |           |
|                                | 453394                                        | Epocrates Rx Pro<br>(PPC/Win) 2-year<br>Subscription             | 1                         | \$99.99                      |                         |          |           |
|                                |                                               | License code -<br>RX6P199877288                                  |                           | (\$99.99)                    |                         |          |           |
|                                | Total:                                        |                                                                  |                           | \$0.00                       |                         |          |           |
|                                | Complete Your Order                           |                                                                  |                           |                              |                         |          |           |
|                                | Click continue below to                       | receive your products and c                                      | omplete your order.       |                              |                         |          |           |
|                                | Lonahue                                       |                                                                  |                           |                              |                         |          |           |
|                                | Automatic Application R                       | enewal                                                           |                           |                              |                         |          |           |
|                                | If you purchased your sul                     | oscription with a credit card, i<br>ou decide that you do not ve | your subscription will be | automatically renewed at th  | e end of your           |          | <b>•</b>  |
| 🔮 Done                         |                                               |                                                                  |                           |                              | -   -   -   📛 🔵 1       | internet |           |

Then select any optional tools to be added to your PDA and click Continue,

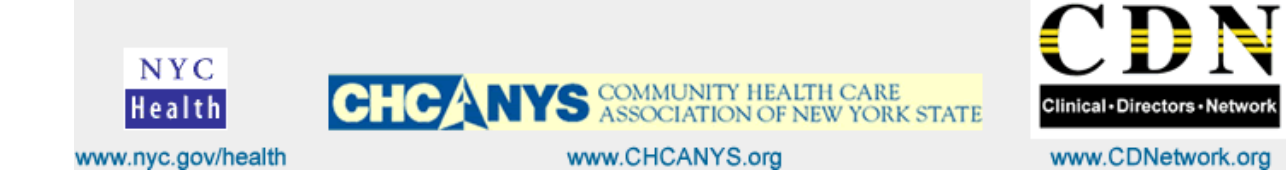

| 🖉 Epocrates, th                  | ne leading provider of handheld and web based clinical reference                                                                                                    | e tools - Microsoft Internet Ex        | kplore 🗖 🗐 🗕 🗗 🗙 |  |  |  |  |  |
|----------------------------------|----------------------------------------------------------------------------------------------------|----------------------------------------|------------------|--|--|--|--|--|
| <u>E</u> ile <u>E</u> dit ⊻iew I | F <u>a</u> vorites <u>T</u> ools <u>H</u> elp                                                                                                    |                                        | -                |  |  |  |  |  |
| 🌏 Back 🝷 🕥 👻                     | 💌 🖻 🏠 🔎 Search 🦙 Favorites 🤣 😒 - 🍃 🖪 🐒                                                                                                    | L & 🕉                                  |                  |  |  |  |  |  |
| Address 🙆 https:/                | //www.epocrates.com/medToolsDisplay.do                                                                                                    | •                                      | 🔁 Go 🛛 Links 🔹 🕶 |  |  |  |  |  |
|                                  | CPOCRATCS® Sign Out                                                                                                    | Checkout   Add Formularies   Rx Online | <u>~</u>         |  |  |  |  |  |
|                                  | Home Products Partners Support Company                                                                                                    | My Account                             |                  |  |  |  |  |  |
|                                  | Epocrates MedTools - FREE                                                                                                    |                                        |                  |  |  |  |  |  |
|                                  | Enhance your Epocrates software with any of these valuable tools at no additional cost. Each item you select below will be added to your download. Please be sure you have enough memory available for the tools you select. |                                        |                  |  |  |  |  |  |
|                                  | add name size                                                                                                    |                                        |                  |  |  |  |  |  |
|                                  | Drip Rate Calculator PPC more info 1 KB                                                                                                    |                                        |                  |  |  |  |  |  |
|                                  | Temperature Conversion Medtool PPC more info 1 KB                                                                                                    |                                        |                  |  |  |  |  |  |
|                                  | Continue                                                                                                    |                                        |                  |  |  |  |  |  |
|                                  | Copyright ©2004 Epocrates, Inc., All Rights Reserved. Trademarks Privacy Policy Accessi                                                                                                    | ibility Site Map                       |                  |  |  |  |  |  |
|                                  |                                                                                                    |                                        |                  |  |  |  |  |  |
|                                  |                                                                                                    |                                        |                  |  |  |  |  |  |
|                                  |                                                                                                    |                                        |                  |  |  |  |  |  |
|                                  |                                                                                                    |                                        |                  |  |  |  |  |  |
|                                  |                                                                                                    |                                        |                  |  |  |  |  |  |
|                                  |                                                                                                    |                                        | <b>T</b>         |  |  |  |  |  |
| ど Done                           |                                                                                                    | r 🌍 🗋                                  | nternet          |  |  |  |  |  |

Finally select **Begin Download** button, and follow the instructions on your screen.

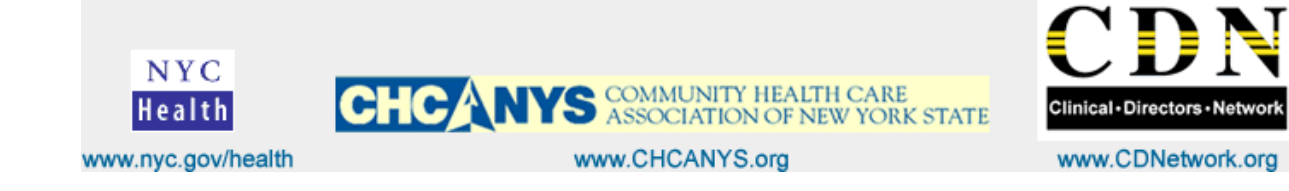

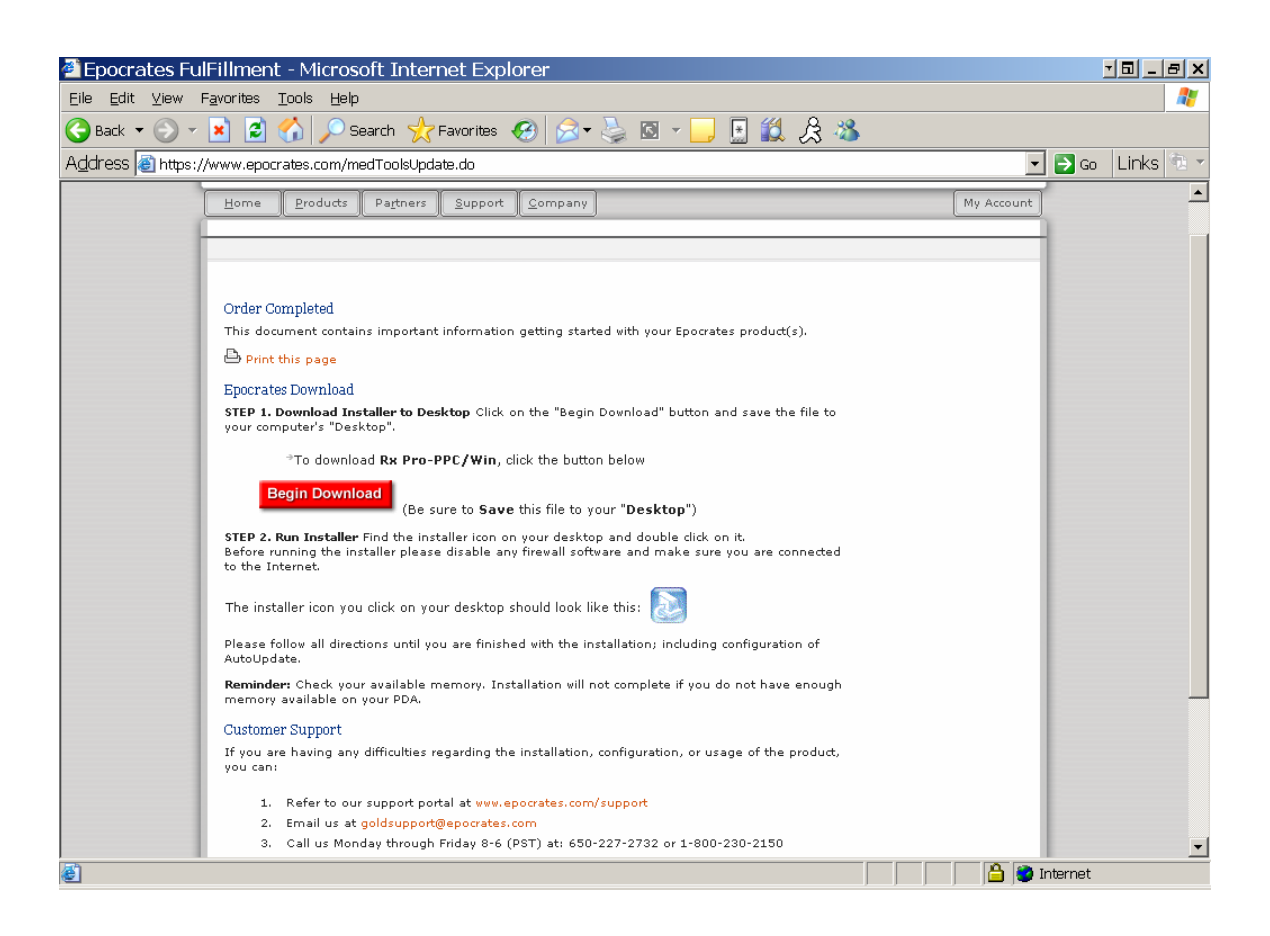

## 2. How do I re-download my Epocrates application?

You need to re-download your Epocrates application if you are experiencing any of the following issues:

- You recently replaced your handheld device.
- You are connecting your handheld device to a different computer.
- You upgraded your Windows Operating System and your Epocrates application does not AutoUpdate.

## To re-install or re-download your Epocrates software:

From the Epocrates homepage (www.epocrates.com), click My Account.

- a. Log in (if needed).
- b. Locate Subscription Information and click on Re-Download My Mobile Software.
- c. Follow the remaining on-screen instructions.
- d. We recommend you save the Epocrates installation file to your computer's desktop. Double-click the file to re-install your Epocrates application.

CHCANYS COMMUNITY HEALTH CARE ASSOCIATION OF NEW YORK STATE

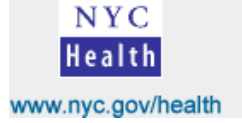

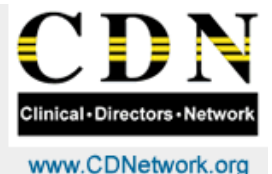

www.CHCANYS.org

- e. If you receive a message stating that your version is no longer available OR you do not see any products to download, please follow the instructions below (this option does not apply to Mac users).
- f. Return to our website (www.epocrates.com).
- Under All Mobile Products, click on Epocrates Rx FREE g.
- h. On the next page, locate Get Epocrates Rx FREE and click the Download button
- Select Handheld Device And Computer Type: i. Palm Users: select Palm OS and Windows (98/ME/2000/XP) Pocket PC Users: select Pocket PC and Windows (98/ME/2000/XP)
- Then click Checkout. j.
- k. Log in(if needed).
- Ι. Click Continue.
- m. Select any free MedTools Applications you want to install by placing a check mark in the related box(es). Then click Continue.
- n. Click Begin Download.
- Follow the remaining on-screen instructions.
- p. During your installation, we will also send/re-send any other Epocrates application(s) to which you have subscribed.
- q. Please note: Ensure your handheld meets our minimum requirements and check Requirements for each application you wish to install.

For more information go to the ePocrates Knowledge Base web site to find the answers to many other questions.

http://www2.epocrates.com/support/

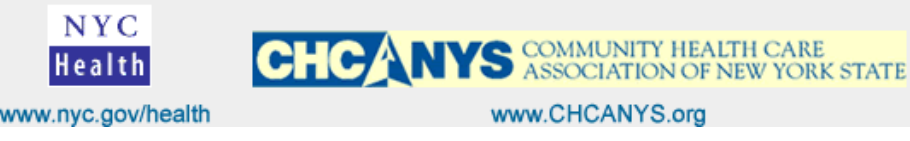

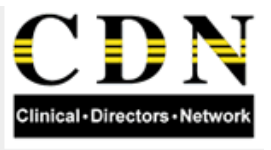

www.CDNetwork.org

www.CHCANYS.org